## SuperVAG Installing Guide

Notice:

• Please install this SuperVAG software in WIN-7 Pro system.

If install in Windows 10, you need to change the compatibility

mode to Windows 7

 Your computer HDD must have at least 3 disk drive(C: D: E:), or, instead, you can use a USB Flash Drive or additional HDD to plug into your computer.

## Steps:

- 1. copy the software into your computer from the CD, unzip it.
- 2. First install JAVA.
  - \* you can use the newer Java, but please change COM to be COM3 and, WIN 7 must be WIN 7 Professional version.

| III JAVA32位.exe | 50,265,184 | 50,063,205 | 应用程序 | 2016/2/26 星 | 48911160 |
|-----------------|------------|------------|------|-------------|----------|
| 📧 JAVA64位.exe   | 63,109,184 | 60,811,549 | 应用程序 | 2016/11/20  | 2CB9A0   |

## 3. Click SETUP, run it as administrator.

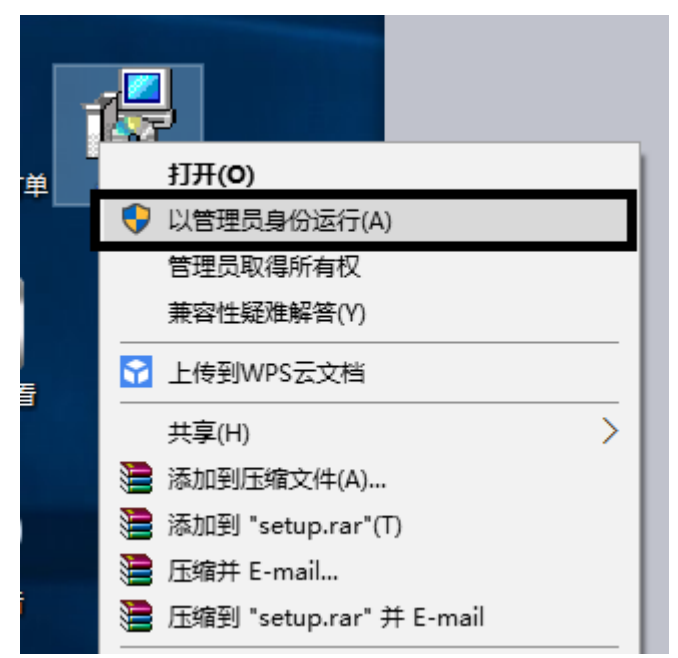

4. If you didn't install the Java first, the software can't be installed successfully.

## How to change COM port:

Device Manager - Ports (COM& LPT) - SuperVAG COM - Right click and click on'Properties'- Click on 'Port Settings' - click on 'Advanced' - 'COM Port Number'- Click on that to change it to be your required COM Port.